## How Do I Flush My DNS Cache on Windows?

## Article Number: 10 | Rating: Unrated | Last Updated: Fri, Sep 4, 2020 at 5:05 PM

- 1. WinXP: Start, Run and then type "cmd" and press Enter.
- 2. Vista, Window 7 and Windows 8: Click "Start" and type the word "Command" in the Start search field. ...
- 3. In the open prompt, type 'ipconfig /flushdns" (without the quotes).
- 4. You should receive a message of your success as confirmation when the cache is cleared

Source:

https://www.noip.com/support/knowledgebase/how-do-i-flush-my-windows-dns-cache/

Posted by: Saeed Nobakht - Fri, Sep 4, 2020 at 5:05 PM. This article has been viewed 441 times.

Online URL: https://www.navel.ir/article/how-do-i-flush-my-dns-cache-on-windows-10.html